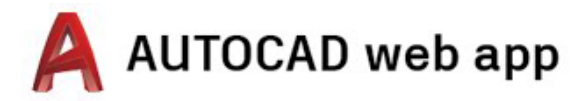

# Instructions d'accès

sur PC, ordinateur portable et Chromebook

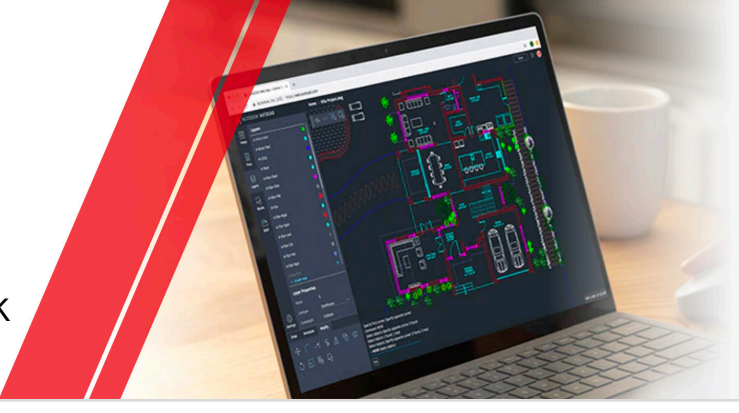

## Étape 1 Créez un compte.

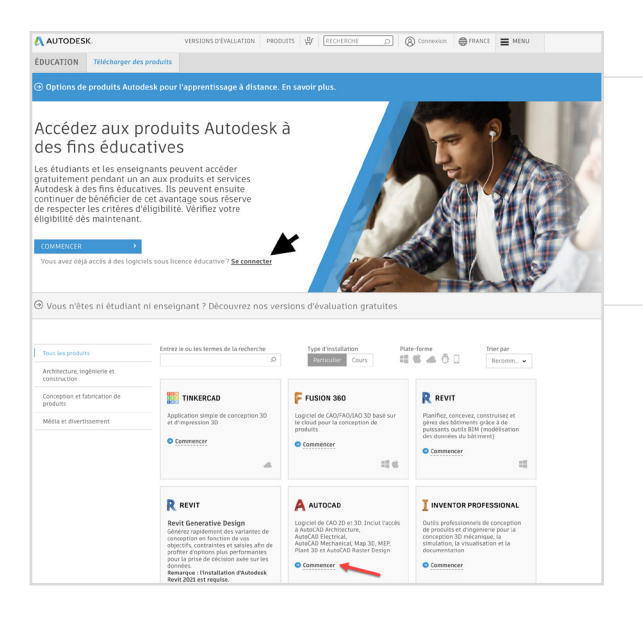

### Accédez à Education Community.

Accédez à la <u>page des produits Education Community</u> et cliquez sur « Commencer » sous la description du produit AutoCAD®.

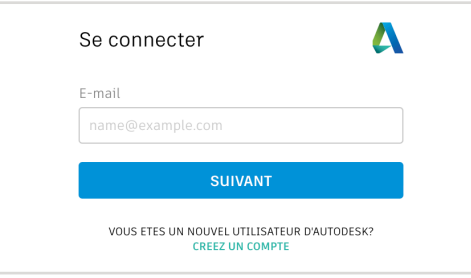

| Autodesk propose des logici<br>étudiants, enseignants et ét<br>Préparez un justificatif d'inse<br>un établissement d'enseigne | els gratuits aux<br>ablissements éligibles.<br>cription ou d'emploi dan:<br>ement agréé. |
|----------------------------------------------------------------------------------------------------|------------------------------------------------------------------------------------------|
| Pays, territoire ou région de l'étal                                                                                          | blissement d'enseignement                                                                |
| Pays, territoire ou région                                                                                                    | ```                                                                                      |
| Rôle d'enseignement                                                                                                    | QU'EST-CE-QUE C'EST                                                                      |
| Rôle d'enseignement                                                                                                    | ```                                                                                      |
| Type d'établissement                                                                                                    |                                                                                          |
| Type d'établissement                                                                                                    | `                                                                                        |
|                                                                                                    |                                                                                          |
| SUIV                                                                                                    | ANT                                                                                      |

Votre compte Autodesk pour tous vos besoins EN SAVOIR PLUS Connectez-vous à votre compte Autodesk Account ou créez-en un.

# Lorsque vous créez un compte, indiquez votre rôle.

Indiquez le pays dans lequel votre établissement se trouve, précisez si vous êtes étudiant ou formateur, et confirmez le type d'établissement.

**Remarque :** veillez à sélectionner le type d'établissement approprié car il détermine la liste dans laquelle vous devrez sélectionner le nom de votre établissement un peu plus loin dans la procédure.

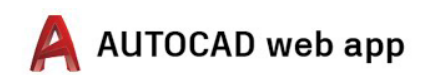

| Créer un compte       Image: Confirmer l'adresse e-mail         Mot de passe                                                                                                    | Indiquez votre nom complet, votre<br>e-mail et un mot de passe pour créer un<br>compte Autodesk Account.<br>Remarque : pour que nous puissions confirmer votre éligibilité à l'accès gratui<br>aux logiciels et aux services Autodesk® sous licence éducative, le prénom et<br>le nom indiqués dans votre compte Autodesk Account doivent être identiques<br>à ceux indiqués sur vos documents d'inscription à l'établissement ou sur votre<br>contrat de travail. |
|----------------------------------------------------------------------------------------------------|----------------------------------------------------------------------------------------------------|
| J'accepte les Conditions générales d'utilisation Autodesk<br>et l'utilisation de mes informations personnelles<br>conformément à la Déclaration de confidentialité<br>(notamment concernant les transferts transfrontaliers<br>tels qu'ils y sont dècrits).      CRÉER UN COMPTE VOUS AVEZ DEJA UN COMPTE? CONNECTEZ-VOUS                                                                                                    | <b>Par exemple :</b> si le nom indiqué sur vos identifiants scolaires est « Isabelle<br>Dupont », veuillez indiquer ce nom complet, et non pas « Isa Dupont ».                                                                                                    |
| Verification requise<br>Vérifiez votre boîte de réception et suivez le lien dans<br>l'e-mail pour vérifier votre compte pour:                                                                                                    | Consultez vos e-mails et vérifiez votre<br>adresse électronique.                                                                                                    |
| VOUS NAVEZ PAS REÇU D'E-MAIL? RENVOYER<br>OU DÉJÀ VERIFIÉ? CONTINUER<br>Un problème avec la vérification?<br>AFFICHER LES OPTIONS D'AIDE                                                                                                    |                                                                                                    |
| Borjour,         Currier compte Autodesk in in the confirmant votre adress e-mail.         VERTIER LADRESSE E-MAIL         Piel in the videosa in the votre compte Autodesk in intervent in the confirmant votre adresse e-mail.         VERTIER LADRESSE E-MAIL         Piel in the videosa in the votre compte Autodesk in intervent in the votre analysis entrevent intervent interv |                                                                                                    |
| Ce compet unique voirs permetta da baca tes<br>products Autoritado                                                                                                    | Votre compte Autodesk Account est vérifié                                                                                                    |
| TEMINÉ                                                                                                    |                                                                                                    |

Votre compte Autodesk pour tous vos be EN SAVOIR PLUS

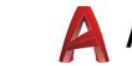

# Étape 2 Confirmez votre éligibilité. Encore une petite étape Δ Parlez-nous de votre établissement d'enseignement et de la façon dont vous envisagez d'utiliser votre logiciel gratuit. Dites-nous en plus sur votre établissement et l'utilisation que vous ferez de nos produits. Compte défini Votre compte est maintenant mis à jour pour vous permettre d'accéder à la communauté d'éducation Cliquez sur « Continuer ». Autodesk Votre compte Autodesk pour tous vos besoins 🔥 AUTODESK Vérifiez que les informations ci-dessous sont co sur Vérifier l'éligibilité. Vous devez renseigner tous les champs correctement afin que nous puissions vérifier si vous remplisse les constitions requises pour accéder aux produits Autodesk sous licence éducative. Merci de nous aide à formir les outifs Autodesk à des fins éducatives légitimes dans le monde entier. Vérifiez que vos informations sont exactes, puis cliquez sur « Vérifier l'éligibilité ».

ablissement d'enseignement agréé oclogiciels Autodesk «Bes».

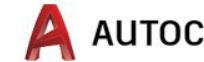

#### AUTODESK

#### FÉLICITATIONS !

Vous remplissez les conditions pour accéder aux produits Autodesk sous licence éducative. Le statut de votre compte a été mis à jour en conséquence.

Vous bénéficiez d'un accès de 12 mois à compter d'aujourd'hui avec possibilité de renouvellement si vous êtes de nouveau éligible au terme de la période en cours.

Vous pouvez maintenant commencer à concevoir et à créer.

TÉLÉCHARGER DES LOGICIELS AUTODESK

Félicitations ! Si SheerID parvient à confirmer votre éligibilité immédiatement, cet écran s'affiche. Sinon, veuillez prendre connaissance des informations suivantes concernant la documentation supplémentaire.

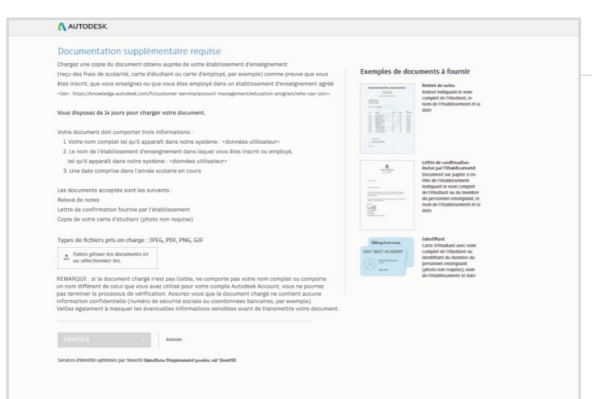

Vous devrez peut-être charger un document confirmant votre inscription ou votre situation d'emploi. Les documents que vous fournissez doivent impérativement remplir les trois critères mentionnés sur la gauche.

Une fois votre document soumis, un délai de 48 heures peut être requis par notre fournisseur tiers de services de vérification, SheerID, pour confirmer votre éligibilité.

**Remarque :** vous bénéficiez d'un délai de 14 jours pour charger un document approprié. Vous ne pourrez accéder aux produits et services Autodesk par le biais de l'offre Éducation qu'après confirmation de votre éligibilité. Vous disposez de trois tentatives pour fournir des documents acceptables. Exemples de documents acceptables :

- Reçu d'inscription
- Reçu de paiement des frais de scolarité
- Carte d'étudiant (photo non obligatoire ; dates obligatoires)
- Courrier officiel émanant de l'établissement d'enseignement (consultez ici un exemple de <u>modèle pour étudiant</u>, <u>modèle pour</u> <u>enseignant</u> et <u>modèle pour administrateur informatique/système</u>.)
- Relevé de notes
- Badge d'employé ou lien vers le registre de la faculté sur le site de l'établissement (photo non obligatoire)

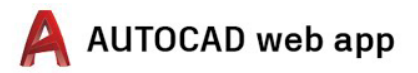

## Étape 3

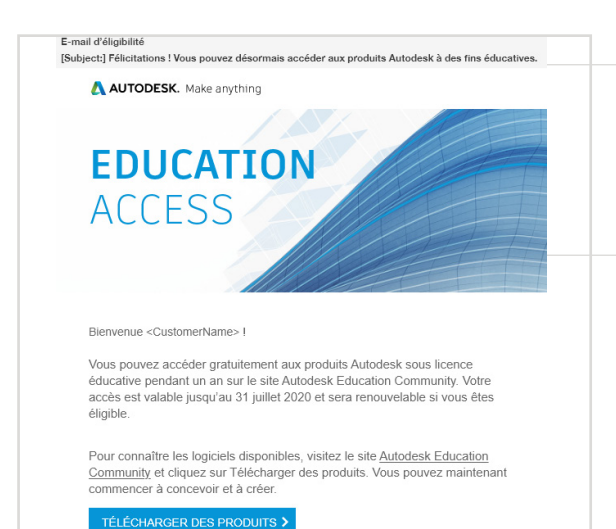

# Vous recevrez un e-mail confirmant votre statut d'éligibilité.

Vous recevrez un e-mail de confirmation dès que votre éligibilité pour accéder aux logiciels et aux services Autodesk sous licence éducative est confirmée.

# Téléchargement du produit

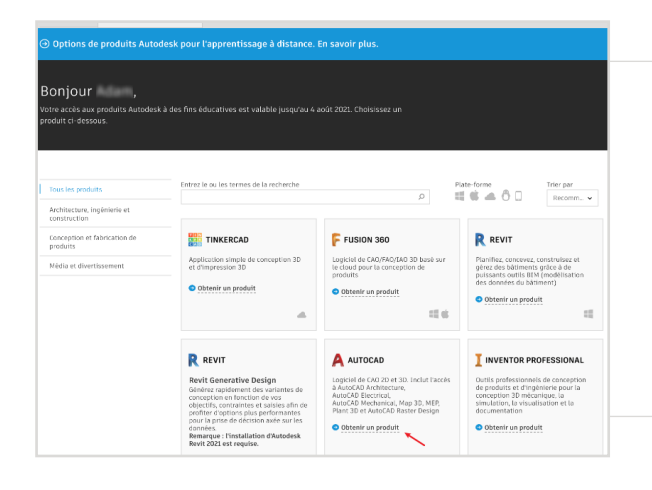

Une fois votre accès sous licence éducative approuvé, revenez à la page <u>Education Community</u> et cliquez sur « Obtenir un produit » sous la description du produit AutoCAD.

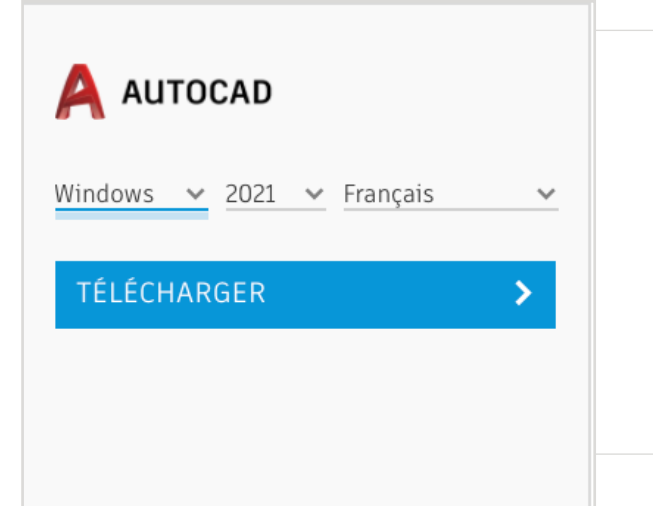

### Cliquez sur « INSTALLER » ou « TÉLÉCHARGER » sur la fiche produit AutoCAD.

Remarque : il n'est PAS nécessaire de télécharger ou d'installer intégralement AutoCAD mais il convient de cliquer sur « INSTALLER » pour activer vos droits d'accès à tous les produits de la solution AutoCAD. Une fois que vous avez cliqué sur « INSTALLER », vous pouvez soit annuler le téléchargement et l'installation, soit choisir de continuer à installer AutoCAD sur votre ordinateur.

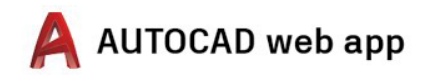

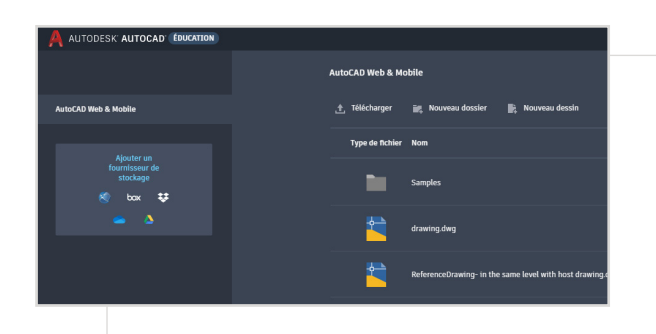

Vous pouvez ensuite vous connecter directement sur la page <u>https://web.autocad.com/</u> ou, pour confirmer vos droits d'accès, vous pouvez vous connecter sur la page Compte, où vous verrez vos droits d'accès à l'application web AutoCAD.

**Remarque :** il faut parfois attendre quelques minutes pour que les informations s'affichent sur votre compte.

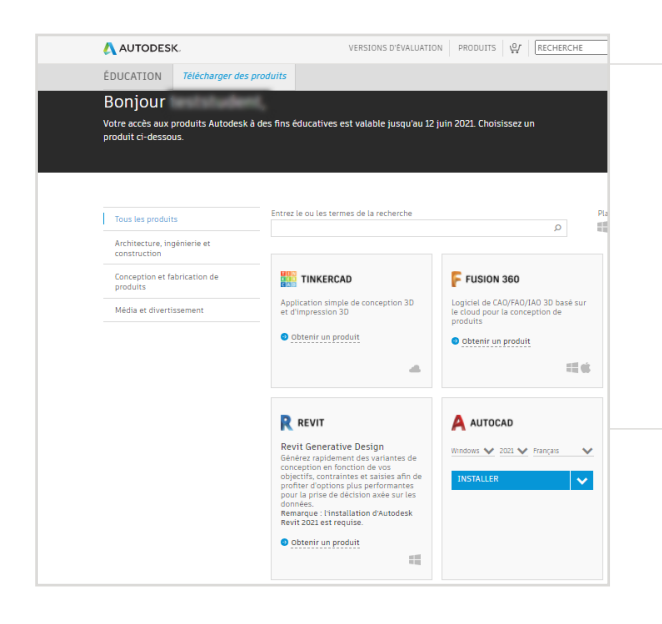

### Si vous choisissez de télécharger AutoCAD, une invite de téléchargement s'affiche.

Si l'installation ne commence pas automatiquement, cliquez sur le lien pour réessayer.

# Configuration d'AutoCAD

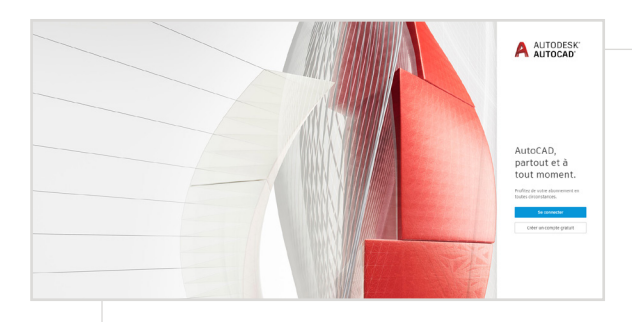

Après l'ouverture du fichier téléchargé, AutoCAD effectue un processus de configuration et une barre de progression de l'installation s'affiche.

**Remarque :** lorsque l'installation est terminée, AutoCAD se lance automatiquement. Cette opération peut prendre quelques minutes.

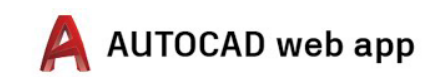

| Se connecter                               | 4                 |
|--------------------------------------------|-------------------|
| E-mail                                     |                   |
| name@example.com                           |                   |
| SUIVANT                                    | r                 |
| VOUS ETES UN NOUVEL UTILIS<br>CREEZ UN COM | ATEUR D'AUTODESK? |

Connectez-vous à AutoCAD à partir de votre compte Autodesk Account, avec les identifiants associés à votre profil éducatif.

Remarque : connectez-vous à AutoCAD avec les mêmes identifiants de compte que ceux utilisés pour confirmer votre éligibilité à l'accès gratuit sous licence éducative.

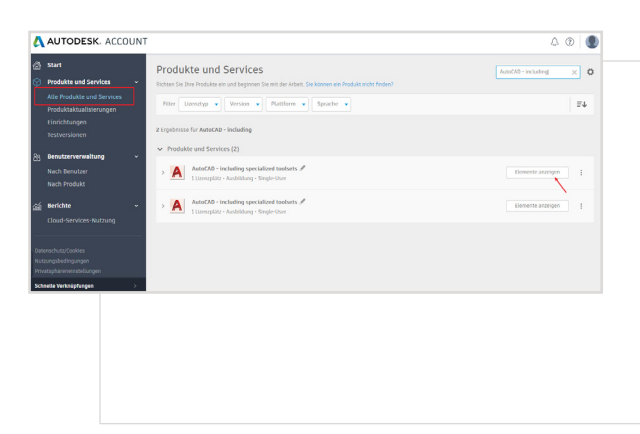

Sur votre compte Autodesk Account, sélectionnez « Tous les produits et services » dans le menu déroulant.

Cliquez sur « Afficher les éléments ».

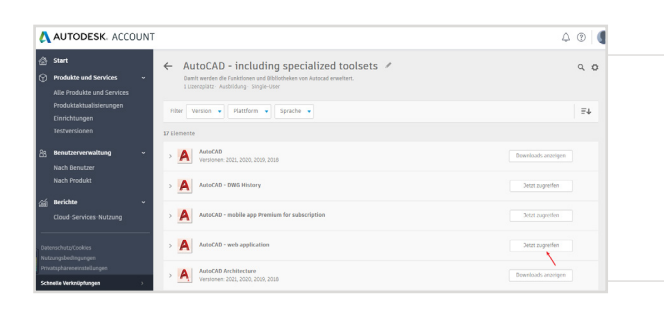

Ensuite, choisissez « Accéder maintenant » dans l'application web AutoCAD.

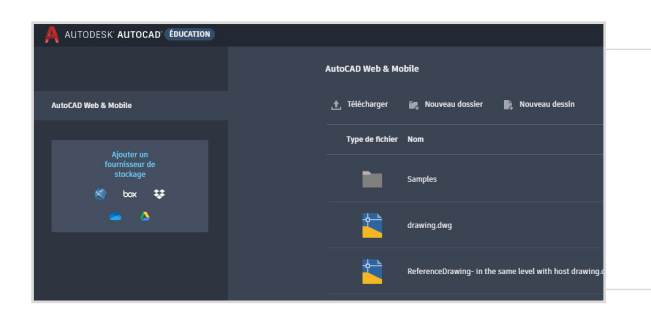

L'application web AutoCAD s'ouvre dans votre navigateur, à la page : https://web.autocad.com/acad/me

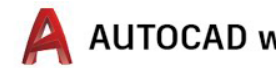

## Mise en route

Une fois que vous êtes connecté, vous pouvez commencer à créer des conceptions dans l'application web AutoCAD. Pour apprendre à utiliser le logiciel, vous pouvez accéder aux didacticiels et programmes pédagogiques gratuits suivants : une présentation étape par étape d'AutoCAD, basée sur les projets, est disponible sur <u>Autodesk Design Academy</u>.

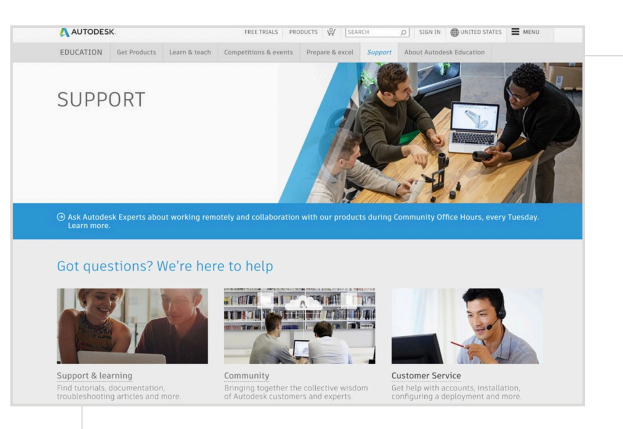

Si vous avez besoin d'une assistance supplémentaire, accédez à la <u>page</u> <u>d'assistance</u>.

#### Liens importants :

- Pour obtenir des ressources utiles concernant la vérification, lisez les <u>Questions fréquemment posées sur la vérification</u> <u>des étudiants</u> et/ou les <u>Questions fréquemment posées sur la</u> <u>vérification des enseignants</u>.
- Des questions concernant la vérification ? Contactez notre fournisseur de services de vérification à l'adresse <u>customerservice@sheerID.com</u>.

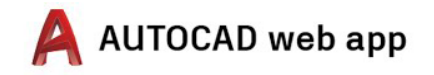

Les logiciels et/ou les services cloud Autodesk gratuits sont soumis à l'acceptation et au respect des termes et conditions de <u>l'accord de licence de logiciel ou des conditions générales d'utilisation applicables</u> qui les accompagnent. Les services cloud et les logiciels sous licence éducative ou abonnement éducatif ne peuvent être utilisés qu'à des <u>fins éducatives</u>. Leur usage dans un but commercial, professionnel ou lucratif est interdit

Pour créer un compte sur Autodesk Education Community, vous devez être âgé d'au moins 13 ans, accepter ses conditions générales d'utilisation et respecter tous les critères d'éligibilité, y compris être : (a) un membre du personnel enseignant ; (b) un étudiant ; (c) un établissement d'enseignement admissible ou (d) un conseiller ou un participant à un concours de conception organisé par Autodesk.

Autodesk, le logo Autodesk et AutoCAD sont des marques déposées ou des marques commerciales d'Autodesk, Inc., et/ou de ses filiales et/ou de ses sociétés affiliées, aux États-Unis et/ou dans d'autres pays. Tous les autres noms de marque, de produits ou marques commerciales appartiennent à leurs propriétaires respectifs. Autodesk se réserve le droit de modifier l'offre sur ses produits et ses services, les spécifications de produits ainsi que ses tarifs à tout moment sans préavis et ne saurait être tenue responsable des erreurs typographiques ou graphiques susceptibles d'apparaître dans ce document. © 2020 Autodesk, Inc. Tous droits réservés.